Bienvenue sur le tableau de bord des commandes DISH. Dans ce tutoriel, nous vous montrerons comment annuler une commande avec un raisonnement.

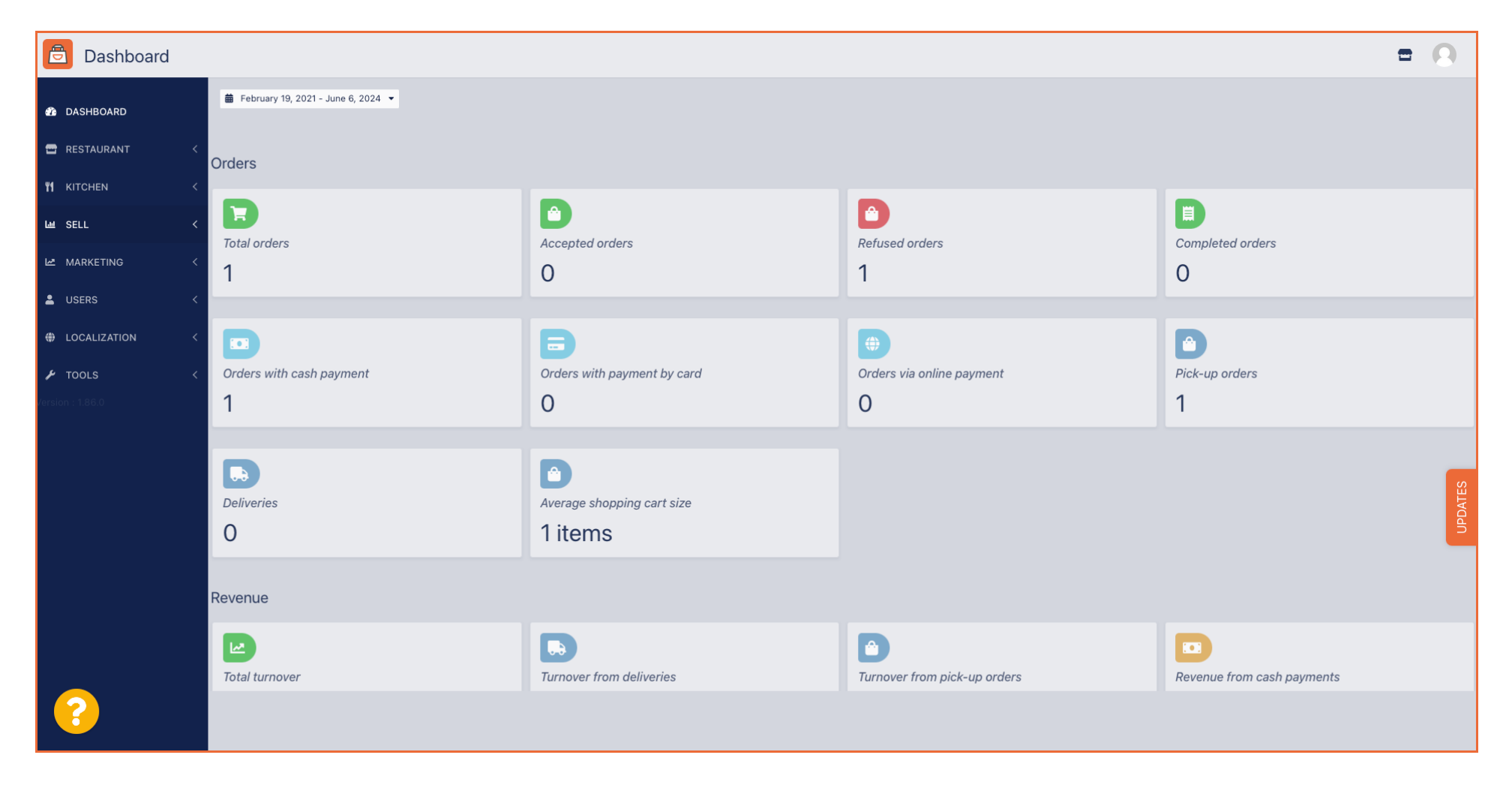

## • Tout d'abord, cliquez sur Ventes .

D

| Dashboard                                                                                                    |                          |                                             |                                | = 0                        |
|----------------------------------------------------------------------------------------------------|--------------------------|---------------------------------------------|--------------------------------|----------------------------|
| DASHBOARD                                                                                                    |                          |                                             |                                |                            |
| 🖀 RESTAURANT 🧹                                                                                                    | Orders                   |                                             |                                |                            |
| Image: Market with the set of the set of | D                        | D                                           |                                |                            |
| Le MARKETING <                                                                                                    | Total orders             | Accepted orders<br>O                        | Refused orders                 | Completed orders<br>O      |
| LUSERS <                                                                                                    |                          |                                             |                                |                            |
| LOCALIZATION <                                                                                                    |                          | D                                           | <b>(</b>                       |                            |
|                                                                                                    | Orders with cash payment | Orders with payment by card                 | Orders via online payment<br>O | Pick-up orders<br>1        |
|                                                                                                    | Deliveries               | Average shopping cart size 1 items          |                                | UPDATES                    |
|                                                                                                    | Revenue                  |                                             |                                |                            |
|                                                                                                    | Iotal turnover           | <b>D</b><br><i>Turnover from deliveries</i> | Turnover from pick-up orders   | Revenue from cash payments |
| ?                                                                                                    |                          |                                             |                                |                            |

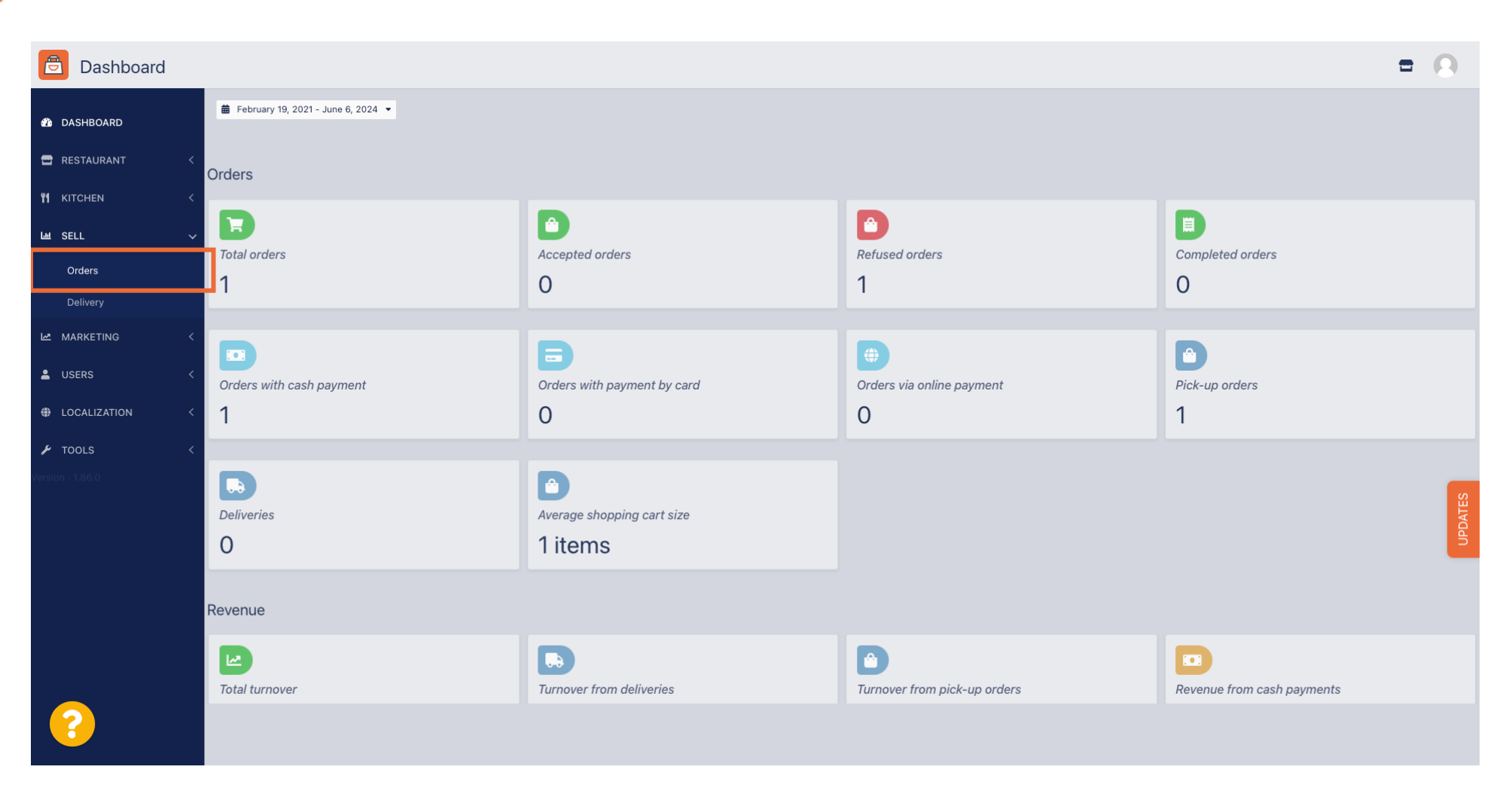

Cliquez ensuite sur le sous-menu Commandes .

Vous avez maintenant un aperçu de toutes vos commandes.

B Orders Download CSV list Download Excel list DASHBOARD 🚍 RESTAURANT PAYMENT CUSTOMER PHONE EXECUTION EXECUTION TRANSACTION DELIVERY ID 17 PLACE E-MAIL TYPE STATUS PAYMENT PACKAGING TOTAL RECEIPTS DISCOUNT +++ NAME NUMBER TIME DATE STATUS ID ADDRESS **YI** KITCHEN In Cash Ø OFIEJ Collection 10:00 06 06 2024 Open €10,00 0.00 treatment payment Lee SELL 0 Cash -Orders Collection 14:25 04 06 2024 Cancelled Cancelled €10,00 0.00 SONS payment MARKETING LUSERS LOCALIZATION 🔑 TOOLS Privacy Settings | FAQ | New Features Articles per page 100 -

Cliquez sur En traitement sous Statut pour modifier le statut de la commande.

D

| Crders            |   |         |          |           |        |         |                  |                    |       |            |           |            |           |           |                 |           |           |                |                    |              | 9     |
|-------------------|---|---------|----------|-----------|--------|---------|------------------|--------------------|-------|------------|-----------|------------|-----------|-----------|-----------------|-----------|-----------|----------------|--------------------|--------------|-------|
| 🚳 DASHBOARD       |   | Swite   | ch to r  | napped    | view D | ownloac | d CSV list       | Download Excel lis | t     |            |           |            |           |           |                 |           |           |                |                    |              | ۲     |
| 🖶 RESTAURANT      | < |         |          | ID 🎼      | PLACE  |         | CUSTOMER<br>NAME | E-MAIL             | PHONE | TYPE       | EXECUTION | EXECUTION  | STATUS    | PAYMENT   | PAYMENT         | PACKAGING | TOTAL REC | EIPTS DISCOUNT | TRANSACTION        | DELIVERY     | #     |
| <b>YI</b> KITCHEN | < |         |          |           |        |         |                  |                    |       |            |           |            | In        | 1         | Cash            |           |           |                |                    |              |       |
| ய் SELL           | ~ |         | <b>S</b> | OFIEJ     |        |         |                  |                    |       | Collection | 10:00     | 06 06 2024 | treatment | Open      | payment         |           | €10,00    | 0.00           |                    |              |       |
| Orders            |   |         |          | 0<br>SONS |        |         |                  |                    |       | Collection | 14:25     | 04 06 2024 | Cancelled | Cancelled | Cash<br>payment |           | €10,00    | 0.00           |                    |              |       |
| Delivery          |   |         |          |           |        |         |                  |                    |       |            |           |            |           |           |                 |           |           |                |                    |              |       |
| MARKETING         | < |         |          |           |        |         |                  |                    |       |            |           |            |           |           |                 |           |           |                |                    |              |       |
| LUSERS            | < |         |          |           |        |         |                  |                    |       |            |           |            |           |           |                 |           |           |                |                    |              |       |
| LOCALIZATION      | < |         |          |           |        |         |                  |                    |       |            |           |            |           |           |                 |           |           |                |                    |              |       |
| 🗲 TOOLS           | < |         |          |           |        |         |                  |                    |       |            |           |            |           |           |                 |           |           |                |                    |              |       |
| Version : 1.86.0  |   |         |          |           |        |         |                  |                    |       |            |           |            |           |           |                 |           |           |                |                    |              | S     |
|                   |   |         |          |           |        |         |                  |                    |       |            |           |            |           |           |                 |           |           |                |                    |              | PDATE |
|                   |   |         |          |           |        |         |                  |                    |       |            |           |            |           |           |                 |           |           |                |                    |              |       |
|                   |   |         |          |           |        |         |                  |                    |       |            |           |            |           |           |                 |           |           |                |                    |              |       |
|                   |   |         |          |           |        |         |                  |                    |       |            |           |            |           |           |                 |           |           |                |                    |              |       |
|                   |   |         |          |           |        |         |                  |                    |       |            |           |            |           |           |                 |           |           |                |                    |              |       |
|                   |   |         |          |           |        |         |                  |                    |       |            |           |            |           |           |                 |           |           | Privacy        | Settings   FAQ   N | New Features |       |
|                   |   |         |          |           |        |         |                  |                    |       |            |           |            |           |           |                 |           |           |                |                    |              |       |
|                   |   | Article | es per j | page      | 100 -  |         |                  |                    |       |            |           |            |           |           |                 |           |           |                |                    |              |       |

Une fois cela fait, un petit menu apparaît avec les options disponibles.

| Orders           | =                                                                                                    | 0     |
|------------------|----------------------------------------------------------------------------------------------------|-------|
| 🚯 DASHBOARD      | Switch to mapped view Download CSV list Download Excel list                                                                                                    | ۲     |
| 🖶 RESTAURANT 🔷   | <pre>CUSTOMER E-MAIL PHONE TYPE TIME DATE STATUS TATUS TATUS</pre> | ₽     |
|                  | lin Cash                                                                                                    |       |
| ш SELL 、         | Collection 10:00 06 06 2024 treatment payment €10,00 0.00                                                                                                    |       |
| Orders           | 0 Collection 14:25 04:06:2024 Cancelled nent €10,00 0.00                                                                                                    |       |
| Delivery         |                                                                                                    |       |
| MARKETING <      |                                                                                                    |       |
| LUSERS <         |                                                                                                    |       |
| LOCALIZATION     |                                                                                                    |       |
| 🖌 TOOLS 🔍        |                                                                                                    |       |
| Version : 1.86.0 |                                                                                                    | S     |
|                  |                                                                                                    | PDATE |
|                  |                                                                                                    | 2     |
|                  |                                                                                                    |       |
|                  |                                                                                                    |       |
|                  |                                                                                                    |       |
|                  | Privacy Settings   FAQ   New Features                                                                                                    |       |
|                  |                                                                                                    |       |
|                  | Andrea bei haße Inco.                                                                                                    |       |

Sélectionnez ici le statut souhaité. Puisque le but est d'annuler la commande, cliquez sur Annulé .

| Drders                  |   |         |         |        |              |                  |                     |       |            |           |            |           |         |         |           |          |                |                      | •            | 0     |
|-------------------------|---|---------|---------|--------|--------------|------------------|---------------------|-------|------------|-----------|------------|-----------|---------|---------|-----------|----------|----------------|----------------------|--------------|-------|
| DASHBOARD     DASHBOARD |   | Swit    | ch to r | mapped | view Downloa | ad CSV list      | Download Excel list |       |            |           |            |           |         |         |           |          |                |                      |              | ۲     |
| 🖶 RESTAURANT            | < |         |         | ID 17  | PLACE        | CUSTOMER<br>NAME | E-MAIL              | PHONE | TYPE       | EXECUTION | EXECUTION  | STATUS    | PAYMENT | PAYMENT | PACKAGING | TOTAL RE | CEIPTS DISCOUN | TRANSACTION<br>T     | DELIVERY     | #     |
| 🖞 KITCHEN               | < |         |         | OFIEJ  |              |                  |                     |       | Collection | 10:00     | 06 06 2024 | In        | Open    | Cash    |           | €10,00   | 0.00           |                      |              |       |
| ய் SELL                 | ~ |         |         | 0      |              |                  |                     |       |            |           |            | treatment |         | payment |           |          |                |                      |              |       |
| Orders                  |   |         | 1       | SONS   |              |                  |                     |       | Collection | 14:25     | 04 06 2024 | Cancelled | ncelled | payment |           | €10,00   | 0.00           |                      |              |       |
| Delivery                | < |         |         |        |              |                  |                     |       |            |           |            |           | -       |         |           |          |                |                      |              |       |
| LUSERS                  | < |         |         |        |              |                  |                     |       |            |           |            |           |         |         |           |          |                |                      |              |       |
| LOCALIZATION            | < |         |         |        |              |                  |                     |       |            |           |            |           |         |         |           |          |                |                      |              |       |
| 🗲 TOOLS                 | < |         |         |        |              |                  |                     |       |            |           |            |           |         |         |           |          |                |                      |              |       |
| Version : 1.86.0        |   |         |         |        |              |                  |                     |       |            |           |            |           |         |         |           |          |                |                      |              |       |
|                         |   |         |         |        |              |                  |                     |       |            |           |            |           |         |         |           |          |                |                      |              | DATES |
|                         |   |         |         |        |              |                  |                     |       |            |           |            |           |         |         |           |          |                |                      |              | 5     |
|                         |   |         |         |        |              |                  |                     |       |            |           |            |           |         |         |           |          |                |                      |              |       |
|                         |   |         |         |        |              |                  |                     |       |            |           |            |           |         |         |           |          |                |                      |              |       |
|                         |   |         |         |        |              |                  |                     |       |            |           |            |           |         |         |           |          | Privad         | y Settings   FAQ   I | New Features |       |
| $\sim$                  |   |         |         |        |              |                  |                     |       |            |           |            |           |         |         |           |          |                |                      |              |       |
|                         |   | Article | es per  | page 1 | 00 -         |                  |                     |       |            |           |            |           |         |         |           |          |                |                      |              |       |

## lci, vous devez choisir la raison de l'annulation dans le menu déroulant .

| Orders           |                                                               | Confirm order cancellation X                                                 |            |                   |                  |                             | =                   |       |
|------------------|---------------------------------------------------------------|------------------------------------------------------------------------------|------------|-------------------|------------------|-----------------------------|---------------------|-------|
| A DASHBOARD      | Switch to mapped view Download CSV list 🖺 Download Excel list | Are you sure you want to cancel this order? If there is a small problem, you |            |                   |                  |                             |                     | ۲     |
| 🖶 RESTAURANT     | CUSTOMER<br>ID 17 PLACE CUSTOMER<br>NAME E-MAIL               | - select -                                                                   |            | PAYMENT PACKAGING | G TOTAL RECEIPTS | TRANSACTION<br>ID           | DELIVERY<br>ADDRESS | ŧ     |
| 11 KITCHEN       | ✓ HD* Brasserie                                               | Message for the customer:                                                    | Open       | Cash              | €10,00           | 0.00                        |                     |       |
| 네 SELL           | 0 HD*Brasserie (cat fti@ameil.com                             |                                                                              | Capacillad | payment<br>Cash   | 510.00           | 0.00                        |                     |       |
| Delivery         | SONS Herkert                                                  |                                                                              | Cancelled  | payment           | €10,00           | 0.00                        |                     |       |
| MARKETING        | <ul> <li>Control (1997)</li> </ul>                            | To block BSave                                                               |            |                   |                  |                             |                     |       |
| LUSERS           | <ul> <li>C</li> </ul>                                         |                                                                              |            |                   |                  |                             |                     |       |
| LOCALIZATION     | <ul> <li>C</li> </ul>                                         |                                                                              |            |                   |                  |                             |                     |       |
| ✗ TOOLS          | <ul> <li>Control = 1000</li> </ul>                            |                                                                              |            |                   |                  |                             |                     |       |
| Cersion : 1.69.0 |                                                               |                                                                              |            |                   |                  |                             |                     | DATES |
|                  |                                                               |                                                                              |            |                   |                  |                             |                     | 5     |
|                  |                                                               |                                                                              |            |                   |                  |                             |                     |       |
|                  |                                                               |                                                                              |            |                   |                  |                             |                     |       |
|                  |                                                               |                                                                              |            |                   |                  | Privacy Settings   FAQ   Ne |                     |       |
| <u>?</u>         |                                                               |                                                                              |            |                   |                  |                             |                     |       |
|                  | Articles per page 100 -                                       |                                                                              |            |                   |                  |                             |                     |       |

Il est très important de rédiger un message que votre client recevra en guise de message d'annulation.
 Remarque : l'outil fournit déjà certains messages que vous pouvez modifier.

| Crders    |                                                                                                    | Confirm order cancellation X                                                                                    |           |                 |             |             |                  | =                 | 9     |
|-----------|----------------------------------------------------------------------------------------------------|----------------------------------------------------------------------------------------------------|-----------|-----------------|-------------|-------------|------------------|-------------------|-------|
| DASHBOARD | Switch to mapped view Download CSV list Download Excel list                                                | Are you sure you want to cancel this order? If there is a small problem, you can call the customer to solve it. | MATENT    |                 |             |             | TRANC            |                   | T     |
|           | ID IF PLACE CUSTOMER E-MAIL                                                                                | Closing soon -                                                                                                  | TATUS     | PAYMENT PA      | CKAGING TOT | AL RECEIPTS | DISCOUNT ID      | ADDRESS           | ŧ     |
| M RITCHEN | <ul> <li>✓</li> <li>✓ 0FIEJ</li> <li>HD* Brasserie<br/>Herkert</li> <li>Duk-thh u765i@gmail.com</li> </ul> | Message for the customer:<br>Unfortunately, we will be closing soon and will no longer be able to take          | Open      | Cash<br>payment | €10,        | ,00         | 0.00             |                   |       |
|           | <ul> <li>0 HD* Brasserie<br/>fr gt frti@gmail.com</li> <li>SONS Herkert</li> </ul>                         | new orders. Our apologies for this.                                                                             | Cancelled | Cash<br>payment | €10,        | ,00         | 0.00             |                   |       |
|           |                                                                                                    | To block                                                                                                    |           |                 |             |             |                  |                   |       |
| LUSERS    |                                                                                                    |                                                                                                    |           |                 |             |             |                  |                   |       |
|           |                                                                                                    |                                                                                                    |           |                 |             |             |                  |                   |       |
|           |                                                                                                    |                                                                                                    |           |                 |             |             |                  |                   |       |
|           |                                                                                                    |                                                                                                    |           |                 |             |             |                  |                   | DATES |
|           |                                                                                                    |                                                                                                    |           |                 |             |             |                  |                   | - A   |
|           |                                                                                                    |                                                                                                    |           |                 |             |             |                  |                   |       |
|           |                                                                                                    |                                                                                                    |           |                 |             |             |                  |                   |       |
| <u></u>   |                                                                                                    |                                                                                                    |           |                 |             |             | Privacy Settings | FAQ   New Feature |       |
|           | Articles per page 100 -                                                                                    |                                                                                                    |           |                 |             |             |                  |                   |       |

## Cliquez sur Enregistrer pour finaliser l'annulation.

| Orders                                                                                                    |                                                                                                    | Confirm order cancellation X                                                                           |                 |                 |           |                |                          | =                          |         |
|----------------------------------------------------------------------------------------------------|----------------------------------------------------------------------------------------------------|----------------------------------------------------------------------------------------------------|-----------------|-----------------|-----------|----------------|--------------------------|----------------------------|---------|
| DASHBOARD     D     D     D     SHBOARD     D     SHBOARD     SHBOARD | Switch to mapped view Download CSV list Download Excel lis                                                      | Are you sure you want to cancel this order? If there is a small problem, you                           |                 |                 |           |                |                          |                            | T       |
| 🗃 RESTAURANT                                                                                                    | CUSTOMER<br>ID IF PLACE CUSTOMER<br>NAME E-MAIL                                                                 | Closing soon -                                                                                         | AYMENT<br>TATUS | PAYMENT         | PACKAGING | TOTAL RECEIPT: | TRANSA<br>DISCOUNT<br>ID | ACTION DELIVERY<br>ADDRESS | #       |
| 悄 KITCHEN<br>교 SELL                                                                                                    | ✓ HD* Brasserie<br>Ø 0FIEJ Herkert Duk-thh u765i@gmail.com                                                      | Message for the customer:<br>Unfortunately, we will be closing soon and will no longer be able to take | Open            | Cash<br>payment |           | €10,00         | 0.00                     |                            |         |
| Orders                                                                                                    | 0 HD*Brasserie fr.gt frti⊛gmail.com<br>SONS Herkert                                                             | new orders. Our apologies for this.                                                                    | Cancelled       | Cash<br>payment |           | €10,00         | 0.00                     |                            |         |
| Delivery                                                                                                    | •                                                                                                    | To block                                                                                               |                 |                 |           |                |                          |                            |         |
| LUSERS                                                                                                    | <                                                                                                    |                                                                                                    |                 |                 |           |                |                          |                            |         |
| LOCALIZATION                                                                                                    | < Contract of the second second second second second second second second second second second second second se |                                                                                                    |                 |                 |           |                |                          |                            |         |
| TOOLS                                                                                                    | <                                                                                                    |                                                                                                    |                 |                 |           |                |                          |                            |         |
| cersiun, i i i i i i i i i i i i i i i i i i i                                                                                                    |                                                                                                    |                                                                                                    |                 |                 |           |                |                          |                            | UPDATES |
|                                                                                                    |                                                                                                    |                                                                                                    |                 |                 |           |                |                          |                            |         |
|                                                                                                    |                                                                                                    |                                                                                                    |                 |                 |           |                |                          |                            |         |
| ?                                                                                                    | Articles per page 100 -                                                                                         |                                                                                                    |                 |                 |           |                | Privacy Settings         | FAQ   New Features         |         |

Étant donné que la commande est annulée, le statut de paiement doit également être annulé. Pour ce faire, cliquez sur Ouvrir sous Statut de paiement.

| Orders              |       |          |               |              |                  |                     |                 |            |                   |                   |           |                   |                 |           |           |                 |                    | =            | 0       |
|---------------------|-------|----------|---------------|--------------|------------------|---------------------|-----------------|------------|-------------------|-------------------|-----------|-------------------|-----------------|-----------|-----------|-----------------|--------------------|--------------|---------|
| 🚳 DASHBOARD         | Swi   | itch to  | mapped        | view Downloa | d CSV list 🗴     | Download Excel list | l               |            |                   |                   |           |                   |                 |           |           |                 |                    |              | ۲       |
| 🖬 RESTAURANT 🧹      |       |          | ID <b>t</b> F | PLACE        | CUSTOMER<br>NAME | E-MAIL              | PHONE<br>NUMBER | TYPE       | EXECUTION<br>TIME | EXECUTION<br>DATE | STATUS    | PAYMENT<br>STATUS | PAYMENT         | PACKAGING | TOTAL REG | CEIPTS DISCOUNT | TRANSACTION        | DELIVERY     | #       |
| M KITCHEN <         |       | <b>.</b> | OFIEJ         |              |                  |                     |                 | Collection | 10:00             | 06 06 2024        | Cancelled | Open              | Cash<br>payment |           | €10,00    | 0.00            |                    |              |         |
| Le SELL ✓<br>Orders |       | ø        | 0<br>SONS     |              |                  |                     |                 | Collection | 14:25             | 04 06 2024        | Cancelled | Cancelled         | Cash            |           | €10,00    | 0.00            |                    |              |         |
| Delivery            |       |          |               |              |                  |                     |                 |            |                   |                   |           |                   |                 |           |           |                 |                    |              |         |
| 🗠 MARKETING <       |       |          |               |              |                  |                     |                 |            |                   |                   |           |                   |                 |           |           |                 |                    |              |         |
| LUSERS <            |       |          |               |              |                  |                     |                 |            |                   |                   |           |                   |                 |           |           |                 |                    |              |         |
| LOCALIZATION <      |       |          |               |              |                  |                     |                 |            |                   |                   |           |                   |                 |           |           |                 |                    |              |         |
|                     |       |          |               |              |                  |                     |                 |            |                   |                   |           |                   |                 |           |           |                 |                    |              |         |
|                     |       |          |               |              |                  |                     |                 |            |                   |                   |           |                   |                 |           |           |                 |                    |              | JPDATES |
|                     |       |          |               |              |                  |                     |                 |            |                   |                   |           |                   |                 |           |           |                 |                    |              |         |
|                     |       |          |               |              |                  |                     |                 |            |                   |                   |           |                   |                 |           |           |                 |                    |              |         |
|                     |       |          |               |              |                  |                     |                 |            |                   |                   |           |                   |                 |           |           |                 |                    |              |         |
|                     |       |          |               |              |                  |                     |                 |            |                   |                   |           |                   |                 |           |           | Privacy         | Settings   FAQ   N | New Features |         |
| 8                   | Artic | les per  | page 1        | 00 -         |                  |                     |                 |            |                   |                   |           |                   |                 |           |           |                 |                    |              |         |

## Sélectionnez ensuite Annulé .

| Drders           |      |        |          |              |              |                  |                     |       |            |           |            |           |           |         |           |         |              |                  |                 | • •   |
|------------------|------|--------|----------|--------------|--------------|------------------|---------------------|-------|------------|-----------|------------|-----------|-----------|---------|-----------|---------|--------------|------------------|-----------------|-------|
| 🖚 DASHBOARD      | S    | witch  | to ma    | apped v      | view Downloa | nd CSV list 🗴    | Download Excel list | l     |            |           |            |           |           |         |           |         |              |                  |                 | ۲     |
| 🖀 RESTAURANT 🧹   |      |        | I        | D <b>1</b> ₹ | PLACE        | CUSTOMER<br>NAME | E-MAIL              | PHONE | TYPE       | EXECUTION | EXECUTION  | STATUS    | PAYMENT   | PAYMENT | PACKAGING | TOTAL R | ECEIPTS DISC | TRANSA<br>COUNT  | CTION DELIVI    | RY ≢  |
| YI KITCHEN <     |      |        | <i>i</i> | OFIEJ        |              |                  |                     |       | Collection | 10:00     | 06 06 2024 | Cancelled | Open      | Cash    |           | €10,00  | 0.00         | )                |                 |       |
| Lee SELL V       | /    |        | (        | 2            | -            |                  |                     |       |            |           |            |           | Fixed     | payment |           |         |              |                  |                 |       |
| Orders           |      | đ      | 9        | SONS         |              |                  |                     |       | Collection | 14:25     | 04 06 2024 | Cancelled | Cancelled | hent    |           | €10,00  | 0.00         | )                |                 |       |
| Delivery         |      |        |          |              |              |                  |                     |       |            |           |            |           |           | _       |           |         |              |                  |                 |       |
| MARKETING <      |      |        |          |              |              |                  |                     |       |            |           |            |           |           |         |           |         |              |                  |                 |       |
| LUSERS <         |      |        |          |              |              |                  |                     |       |            |           |            |           |           |         |           |         |              |                  |                 |       |
| LOCALIZATION <   |      |        |          |              |              |                  |                     |       |            |           |            |           |           |         |           |         |              |                  |                 |       |
| 🖌 TOOLS <        |      |        |          |              |              |                  |                     |       |            |           |            |           |           |         |           |         |              |                  |                 |       |
| Version : 1.86.0 |      |        |          |              |              |                  |                     |       |            |           |            |           |           |         |           |         |              |                  |                 | ES    |
|                  |      |        |          |              |              |                  |                     |       |            |           |            |           |           |         |           |         |              |                  |                 | UPDAT |
|                  |      |        |          |              |              |                  |                     |       |            |           |            |           |           |         |           |         |              |                  |                 |       |
|                  |      |        |          |              |              |                  |                     |       |            |           |            |           |           |         |           |         |              |                  |                 |       |
|                  |      |        |          |              |              |                  |                     |       |            |           |            |           |           |         |           |         |              |                  |                 |       |
|                  |      |        |          |              |              |                  |                     |       |            |           |            |           |           |         |           |         |              | Privacy Settings | I FAQ I New Fea | tures |
|                  |      |        |          |              |              |                  |                     |       |            |           |            |           |           |         |           |         |              | ,                |                 |       |
|                  | Arti | cles p | oer pa   | ige 10       | 00 -         |                  |                     |       |            |           |            |           |           |         |           |         |              |                  |                 |       |

Voilà, vous avez terminé le tutoriel et savez maintenant comment annuler une commande avec un raisonnement sur le panneau d'administration.

| Orders           |         |          |                     |                          |                  |                     |                 |            |                   |                   |           |                   |                 |           |            |              |                    | =                   | 9      |
|------------------|---------|----------|---------------------|--------------------------|------------------|---------------------|-----------------|------------|-------------------|-------------------|-----------|-------------------|-----------------|-----------|------------|--------------|--------------------|---------------------|--------|
| 🚳 DASHBOARD      | Swite   | ch to m  | napped <sup>,</sup> | view Downl               | oad CSV list     | Download Excel list |                 |            |                   |                   |           |                   |                 |           |            |              |                    |                     | ۲      |
| 🖶 RESTAURANT 🧹   |         |          | ID 17               | PLACE                    | CUSTOMER<br>NAME | E-MAIL              | PHONE<br>NUMBER | TYPE       | EXECUTION<br>TIME | EXECUTION<br>DATE | STATUS    | PAYMENT<br>STATUS | PAYMENT         | PACKAGING | TOTAL RECE | PTS DISCOUNT | TRANSACTION        | DELIVERY<br>ADDRESS | Ħ      |
| M KITCHEN <      |         |          | OFIEJ               |                          |                  |                     |                 | Collection | 10:00             | 06 06 2024        | Cancelled | Cancelled         | Cash<br>payment |           | €10,00     | 0.00         |                    |                     |        |
| Orders           |         |          | 0<br>SONS           | HD* Brasserie<br>Herkert |                  |                     |                 | Collection | 14:25             | 04 06 2024        | Cancelled | Cancelled         | Cash<br>payment |           | €10,00     | 0.00         |                    |                     |        |
| Delivery         |         |          |                     |                          |                  |                     |                 |            |                   |                   |           |                   |                 |           |            |              |                    |                     |        |
| MARKETING <      |         |          |                     |                          |                  |                     |                 |            |                   |                   |           |                   |                 |           |            |              |                    |                     |        |
| LUSERS <         |         |          |                     |                          |                  |                     |                 |            |                   |                   |           |                   |                 |           |            |              |                    |                     |        |
| UCALIZATION <    |         |          |                     |                          |                  |                     |                 |            |                   |                   |           |                   |                 |           |            |              |                    |                     |        |
| 🖌 TOOLS <        |         |          |                     |                          |                  |                     |                 |            |                   |                   |           |                   |                 |           |            |              |                    |                     |        |
| Version : 1.86.0 |         |          |                     |                          |                  |                     |                 |            |                   |                   |           |                   |                 |           |            |              |                    |                     | ES     |
|                  |         |          |                     |                          |                  |                     |                 |            |                   |                   |           |                   |                 |           |            |              |                    |                     | UPDATI |
|                  |         |          |                     |                          |                  |                     |                 |            |                   |                   |           |                   |                 |           |            |              |                    |                     |        |
|                  |         |          |                     |                          |                  |                     |                 |            |                   |                   |           |                   |                 |           |            |              |                    |                     |        |
|                  |         |          |                     |                          |                  |                     |                 |            |                   |                   |           |                   |                 |           |            |              |                    |                     |        |
|                  |         |          |                     |                          |                  |                     |                 |            |                   |                   |           |                   |                 |           |            | Privacy      | Settings   FAQ   N | lew Features        |        |
| $\mathbf{?}$     |         |          |                     |                          |                  |                     |                 |            |                   |                   |           |                   |                 |           |            |              |                    |                     |        |
|                  | Article | es per p | bage 1              | 00 -                     |                  |                     |                 |            |                   |                   |           |                   |                 |           |            |              |                    |                     |        |

D

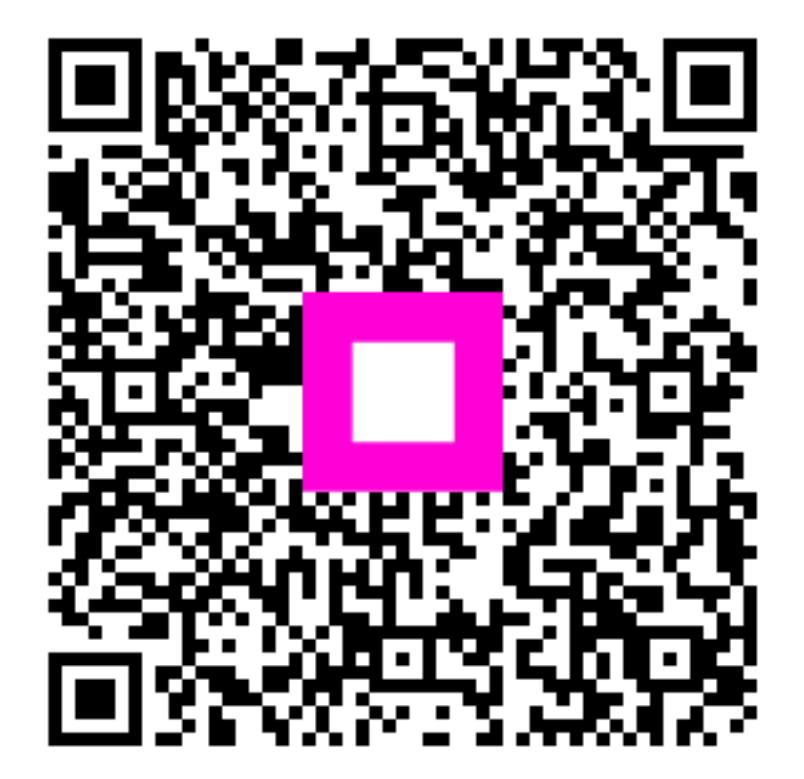

Scannez pour accéder au lecteur interactif